As tags na MillenniuM são recursos úteis e importantes para segmentar e direcionar assinantes do Messenger para sua campanha de marketing.

Por exemplo, você pode usar esta tag para agrupar seu público para

- Campanha Diferente,
- Produtos ou serviços diferentes,
- Diferentes segmentações e muito mais.

| seu usuário com base em tags ao<br>enviar uma mensagem de<br>transmissão. | seu usuário com base em tags ao<br>enviar uma mensagem de<br>transmissão.<br>User Tags | condições<br>com base em tags ou filtrar                  |  |  |
|---------------------------------------------------------------------------|----------------------------------------------------------------------------------------|-----------------------------------------------------------|--|--|
| transmissão.                                                              | transmissão.<br>User Tags (i)                                                          | seu usuário com base em tags ao<br>enviar uma mensagem de |  |  |
| Heer Tors                                                                 | User rags 🕚                                                                            | transmissão.                                              |  |  |

# Onde posso criar tags?

Você pode criar tags na MillenniuM na seção Fluxos.

Vá para Menu > Fluxos > Tags para criar uma nova tag e dê um nome para ela na próxima caixa de diálogo abaixo.

Você também pode habilitar as tags de sincronização na janela flutuante (semelhante à imagem abaixo) para integrar as tags que você está atribuindo aos seus assinantes com a caixa de entrada do gerenciador de páginas do Facebook.

| Millennium Prod V     |                                                         |           |  |
|-----------------------|---------------------------------------------------------|-----------|--|
| l Análise             | Adicionar Novo X                                        |           |  |
| 🖓 Caixa de Entrada 👩  | Nome                                                    |           |  |
| III Pipelines         | Etic Sincronizar etiqueta com a sua Página do Facebook. | Adicionar |  |
| H <sup>C</sup> Fluxos | Cancelar Continuar                                      |           |  |
| <u>ප</u> ී Contatos   |                                                         |           |  |
| Respostas Automáticas | campos personalizados s                                 | mailchimp |  |
| ∯ Broadcasts          | + Nova Pasta                                            |           |  |
| Ferramentas           |                                                         |           |  |
| Definições            |                                                         |           |  |
|                       | Nome                                                    | Contatos  |  |
|                       | Ad response                                             | 67 💲      |  |
|                       | ad_id.120211083394890296                                | 29 🖇      |  |
|                       | ad_id.120211178000220063                                | 24 💲      |  |
|                       | ad_id.120211190991440063                                | 16 🖁      |  |
|                       | ad id 120212011847410296                                | 1         |  |

Então é assim que as tags na MillenniuM serão sincronizadas e refletidas (caixa vermelha) na caixa de entrada do seu gerenciador de páginas do Facebook (na imagem abaixo).

| Q. Procurar                       |          |                      |           |
|-----------------------------------|----------|----------------------|-----------|
| feito 🛡                           | 0        |                      |           |
| Y <del>un Chuch tag</del><br>pago | 11:30 PM |                      |           |
|                                   |          |                      | 11:29 PM  |
|                                   |          |                      |           |
|                                   |          |                      |           |
|                                   |          |                      |           |
|                                   |          |                      |           |
|                                   |          |                      | C = 100 ≥ |
|                                   | F        | Escreva uma resposta | ∅ ⓒ  🗗    |

Agora você sabe como criar uma tag e veremos como adicionar tags aos seus assinantes para segmentar o público.

Adicionar tags aos assinantes na MillenniuM pode ser feito de duas maneiras:

- Manualmente e,
- Automaticamente

### Adicionar tags manualmente:

As tags que você criou podem ser atribuídas aos seus assinantes manualmente, mas observe que esse é um processo demorado.

#### Adicionar tag ao assinante individual:

Para aplicar a tag a um assinante específico, vá até a aba "usuários" navegando pelo menu principal

| Millennium Prod ~       |   |           |                            |              |                                 |                          |               |
|-------------------------|---|-----------|----------------------------|--------------|---------------------------------|--------------------------|---------------|
| () Análise              |   |           |                            |              |                                 |                          |               |
| 🖓 Caixa de Entrada 👩    |   |           |                            |              |                                 |                          |               |
| Dipelines               | C | Contatos  |                            |              |                                 | A                        | dicionar Novo |
| °C₀ Fluxos              |   |           |                            |              |                                 |                          |               |
| ිසි Contatos            | F | Pesquisar | Q                          |              |                                 | √ Filtrar                | ≡ Ações       |
| 🛛 Respostas Automáticas |   |           |                            | 0 selecciona | dos de 237                      |                          |               |
| 🖓 Broadcasts            |   |           | Nome                       | Fonte        | Atribuído a                     | Visto pela<br>última vez | Data          |
| Ferramentas             |   |           |                            |              |                                 |                          |               |
| 💝 Definições            |   |           | Guest 38706                | Webchat      | Não atribuíd ∨                  |                          | há 3 dias     |
|                         |   | SĂVÚ      | Savú Parrilla  <br>Oficial | Direto       | Não atribuíd $ \smallsetminus $ | há 6 dias                | há 6 dias     |
|                         |   |           |                            | Webchat      | Não atribuíd 🗸                  | há 15 dias               | há 15 dias    |
|                         |   |           | Carolise                   |              |                                 |                          |               |
|                         |   | Ø         | Andersonioj                | Direto       | Não atribuíd 🗸                  | há 16 dias               | há 16 dias    |
|                         |   |           | Sarahqlo                   | Direto       | Não atribuíd $ \lor $           | há 19 dias               | há 19 dias    |
|                         |   |           | Guest 37904                | Webchat      | Não atribuíd $ \smallsetminus $ |                          | há 20 dias    |
|                         |   | -         |                            |              |                                 |                          |               |

Agora, selecione o assinante clicando no nome na lista e adicione a tag no campo fornecido (como mostrado na imagem abaixo), conforme necessário.

| ≡ <b>(</b> )           |              |                                                                                                    | Disponível     O     O                                                                                                    |
|------------------------|--------------|----------------------------------------------------------------------------------------------------|----------------------------------------------------------------------------------------------------|
| Todas conversas $\vee$ | Q ≜+ ⊽       | Atribur conversa v                                                                                                    |                                                                                                    |
| 2                      | 2 dias       | ر الله و C bot está añvo                                                                                                    | ē                                                                                                    |
| 8.                     | O<br>16 dias |                                                                                                    |                                                                                                    |
| 8                      | ⊘<br>16 dias |                                                                                                    | Construction of the formal construction of the formal construction of |
| e                      | . O          |                                                                                                    | T Response Agradeço muitol III Se precisar de al                                                                                                    |
| e e                    |              |                                                                                                    | Pipelines Adicionar Novo                                                                                                    |
| 8                      | C<br>um mês  | O usuário respondeu á sua história.                                                                                                 | Notas (0)<br>Adicionar Novo                                                                                                    |
| 2                      | 🕒<br>um mês  | Agradeço multol 🖕 Se precisar de algo ou quiser discutir alguma ideia, estou aqui para ajudar. Vamos juntos nessa jornadal 🧕<br>🖲 🖈 | Mídia e arquivos > Etiquetas >                                                                                                    |
| Ativar Notificações    | 2            | O usuário ficou inativo por mais de 7 días                                                                                          | Interessado                                                                                                    |
|                        |              | linstagram =                                                                                                    | Sequências Inscritas                                                                                                    |

### Adicionar tag a vários assinantes:

Você também pode adicionar tags manualmente a vários assinantes selecionando "usuários" (marque a caixa de seleção) e clicando em "Ação". Selecione "Adicionar Tag" para adicionar as tags manualmente aos vários assinantes.

| ×                        |           |             |               |                                 |                          |                                                                             | 0 8 |
|--------------------------|-----------|-------------|---------------|---------------------------------|--------------------------|-----------------------------------------------------------------------------|-----|
| Análise                  |           |             |               |                                 |                          |                                                                             |     |
| Carxa de Entrada 💽       | Contatos  |             |               |                                 |                          | Adicionar Novo                                                              |     |
| ං  Fluxos<br>ජී Contatos |           |             |               |                                 |                          |                                                                             |     |
| 8 Respostas Automáticas  | Pesquisar | Q           | 1 seleccionad | los de 237                      | V Filtrar                | Ações     Atribuir conversa a um administrador                              |     |
| 🚯 Broadcasts             |           | Nome        | Fonte         | Atribuído a                     | Visto pela<br>última vez | <ul> <li>Adicionar Etiqueta</li> <li>Definir Campo Personalizado</li> </ul> |     |
| 💝 Definições             |           | Guest 38706 | Webchat       | Não atribuíd $ \smallsetminus $ | -                        | <ul><li>A* Excluir Contato</li><li>A Exportar dados</li></ul>               |     |
|                          |           |             | Direto        | Não atribuíd $ \smallsetminus $ | há 6 dias                | <ul> <li>Importar Contactos</li> <li>Ⅲ Mais Opções &gt;</li> </ul>          |     |
|                          |           |             | Webchat       | Não atribuíd $ \smallsetminus $ | há 15 dias               | há 15 dias                                                                  |     |
|                          | · ^_ 0    |             | Direto        | Não atribuíd $ \smallsetminus $ | há 16 dias               | há 16 dias                                                                  |     |
|                          |           |             | Direto        | Não atribuíd $ \smallsetminus $ | há 19 dias               | há 19 dias                                                                  |     |
|                          |           | Guest 37904 | Webchat       | Não atribuíd $ \smallsetminus $ |                          | há 20 dias                                                                  |     |

# Adicionar tags automaticamente no fluxo:

A atribuição de tags para seus assinantes do Messenger também pode ser feita automaticamente no fluxo de bate-papo usando chatbots do Messenger.

Para fazer isso,

Crie uma tag primeiro e selecione o fluxo no qual você deseja adicionar recursos de marcação automática de assinantes.

Você pode usar esse recurso de marcação automática em três lugares no fluxo de bate-papo,

 Usando a aba Ação: Ao criar o fluxo de bate-papo, você pode usar a ação "Adicionar tag" em um determinado ponto para marcar seus assinantes no fluxo automaticamente.

Para fazer isso

 Clique em + ou clique duas vezes na tela >> ação (para escolher o bloco de ação)

| <pre>&lt; Fluxos / Pipeline</pre> |                                                | ℃ Publicar ···· |
|-----------------------------------|------------------------------------------------|-----------------|
| Ações                             | g #1 X                                         |                 |
|                                   | 🖓 Caixa de Entrada 💛                           |                 |
|                                   | P OpenAl                                       |                 |
|                                   | Adicionar Etiqueta                             |                 |
|                                   | 🗢 🐣 Remover Etiqueta                           |                 |
| + Adicional                       | r 🗘 Notificar Administradores                  |                 |
| 4.1.7                             | Definir Campo Personalizado                    |                 |
|                                   | Enviar Mensagem #1                             |                 |
|                                   | III Pipelines                                  |                 |
|                                   | Google Sheets                                  |                 |
|                                   | S Inscrever-se em uma sequência                |                 |
|                                   | S Cancelar inscrição de uma sequência          |                 |
|                                   | A Registrar Eventos Personalizados             |                 |
|                                   | Email >                                        |                 |
|                                   | 🖻 SMS > 🕹 🖧 Ações #1                           |                 |
|                                   | Ecommerce                                      |                 |
|                                   | Messenger     Continuar                        |                 |
|                                   | ⓓ Instagram →                                  |                 |
|                                   | % Voice >                                      |                 |
|                                   | ∲ Inscrever para receber transmissões          |                 |
|                                   | ∲ Cancelar assinatura de todas as transmissões | =               |
|                                   | A Excluir Contato                              |                 |
|                                   | Fxternal API Request                           |                 |

2. Clique no bloco de ação >> adicionar conteúdo >> ações >> adicionar tag

**Usando botões:** Tanto o botão de resposta quanto o de resposta rápida podem ser usados para atribuir tags aos assinantes. Quando o usuário clica no botão no fluxo de bate-papo, a tag integrada ao botão será automaticamente atribuída a esse assinante.

| Edit Button                                                                                                    | D C Publi                                                                                               | sh |
|----------------------------------------------------------------------------------------------------|----------------------------------------------------------------------------------------------------|----|
| Edit Button  Add Tag Remove Tag Set Custom Field Clear Custom Field Notify Admins  Subscribe to Sequence Unsubscribe from Sequence Start Another Flow Start Another Step Start External Step +Action  DELETE CANCEL SAVE | Send Message Message Type Messenger Click to test paid tag Test + Add button + Add button + Add Content | sh |
| ▶ + ④ ◎ ↔                                                                                                    |                                                                                                    |    |
|                                                                                                    |                                                                                                    |    |

Este artigo esclareceu suas dúvidas sobre o recurso de tags na plataforma? Esperamos que tenha ajudado.

Caso ainda tenha dúvidas, acesse outros artigos na base de conhecimento ou peça ajuda à comunidade ou entre em contato com nosso suporte para tirar suas dúvidas.